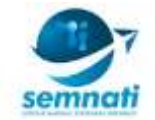

# RANCANG BANGUN APLIKASI ANALISIS STANDAR KEAMANAN WEBSITE DENGAN METODE SCANNING VULNERABILITY MENGGUNAKAN ALGORITMA QUEUE TASK

# Ardi Mardiana<sup>1,</sup> Qudrat Nurfajar Yasin Sutisna<sup>2</sup>

<sup>1</sup>Jurusan Teknik Informatika, Fakultas Teknik, Universitas Majalengka Jl. KH. Abdul Halim No. 103 Kabupaten Majalengka Telp 0233 281496 <u>ardimardiana@gmail.com</u> <sup>2</sup> Jurusan Teknik Informatika, Fakultas Teknik, Universitas Majalengka

JI. KH. Abdul Halim No. 103 Kabupaten Majalengka fajarpunya99@gmail.com

### ABSTRAK

Menurut laporan dari Security Incident Response Team on Internet Infrastructure / Coordinator Center (Id - SIRTII / CC) terdapat 205.502.159 serangan pada akhir tahun 2017, total dari seluruh aktivitas malware yang terdeteksi, sebanyak 37,72% berkaitan dengan serangan DOS, 20,93% merupakan exploit, 18% adalah trojan atau berkaitan dengan aktivitas trojan, 15% tercatat sebagai bad unknown dan sisanya tercatat sebagai adware, shell code, cnc, misc attack, network scan, dan web application attack.

Tools yang dibuat seperti halnya tools Katoolin, yaitu salah satu repository dari Sistem Operasi Kali Linux yang digunakan untuk pentest keamanan website, tool yang telah dibuat ini di dalamnya terdapat beberapa kategori untuk Web Application Attack, terutama pada tool yang dibuat buat lebih cepat untuk proses scanning karena bisa menggunakan multiple scanning website atau url dan dapat berjalan di platform Linux dan Windows, dengan menggunakan algoritma antrian (queue task), saat memasukan url website dalam jumlah yang banyak maka url tersebut di simpan terlebih dahulu ke dalam file temporary kemudian setelah itu tools akan membaca isi file temporary apakah terdapat url / web yang akan di analisa keamanannya jika terdapat url / web di dalamnya maka pada baris pertama langsung di eksekusi dan memulai menganalisa url tersebut setelah selesai maka url yang ada pada file temporary dihapus dan dipindahkan ke dalam file log atau disebut sebagai history file dimana file ini merupakan isi dari url atau website yang sudah di analisa sebelumnya dan hasil akhir atau disebut sebagai report scanning, hasil dari analisa masuk ke dalam file log, setelah semua selesai menyimpan dan scanning maka untuk baris selanjutnya akan dianalisa kembali dan seterusnya sehingga tidak terdapat url / website di dalam file temporary dan tools akan berhenti untuk menganalisa.

Dalam proses *scanning* terdapat beberapa proses kembali seperti menganalisa *port* yang terbuka, melakukan pencarian *url-url* di dalamnya dengan memanfaatkan pencarian *google* secara otomatis atau disebut sebagai *auto dorking*, melakukan analisa penggunaan *framework* / cms yang digunakan, mengalisa *form login*, dan lain sebagainya.

# Kata Kunci: Hacking Tools, Pentest Tools, Web Security, Pemrograman Ruby, Scanning Vulnerability

#### 1. Latar Belakang

Indonesia pada saat ini mengalami salah satu masalah yang serius dalam kejahatan yaitu *Cybercrime*. *Cybercrime* adalah tindak kriminal yang dilakukan dengan menggunakan tekno*log*i komputer sebagai alat kejahatan utama. Di Negara-negara maju kasus kejahatan seperti ini juga marak tidak hanya terjadi seperti di Amerika dan Eropa namun juga di Negara berkembang yang ada di Asia dan Afrika.

Terutama pada *website* pemerintahan Indonesia adalah *website* yang akhir akhir ini banyak jadi target serangan kejahatan di dunia maya, Menurut laman Techno Okezone *website* pemerintahan Indonesia adalah *website* yang sangat mudah untuk diretas, berikut adalah grafik insiden peretasan *website* pemerintahan Indonesia pada tahun 2016

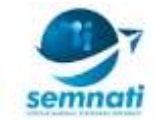

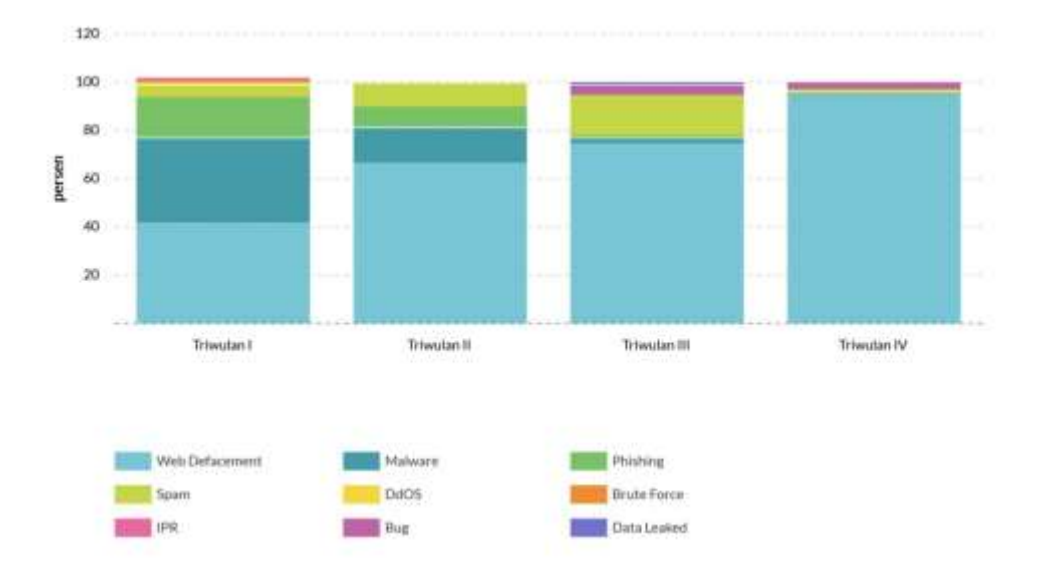

Gambar 1 Grafik peretasan pada website pemerintahan Indonesia

Seperti pada gambar diatas adalah grafik yang paling banyak yaitu *web defacement* yaitu dengan mengganti laman depan *website* dengan meninggalkan pesan-pesan dari seorang peretas, dan bukan hanya situs pemerintahan yang menjadi target lain adalah *website marketplace* seperti bukalapak, tokopedia, sehingga yang akan di incar adalah berupa kartu kredit, saldo / uang yang ada di situs tersebut adalah incaran para penjahat dunia maya.

Banyaknya peretasan pada situs pemerintahan karena masih banyak situs pemerintahan yang menggunakan cms yang sifatnya publik seperti *wordpress, drupal, joomla* dan lain sebagainya, padahal cms tersebut bisa dikatakan aman apabila seorang *developer* mampu dan memahami cara mengamankannya, dan banyak penggunaan *plugin* yang tidak *up to date*. Yang banyak digunakan oleh para penjahat dunia maya adalah dengan cara *random* atau bisa memanfaatkan pencarian *Google* atau disebut sebagai *Google Dork, SQL Injection, Local File Inclusion, tool* yang paling banyak digunakan seperti *Katoolin, Acunetix, Havij.* 

# 2. Perancangan

# a. Flowchart

Berikut adalah gambar alur tools scanning yang dibuat:

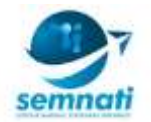

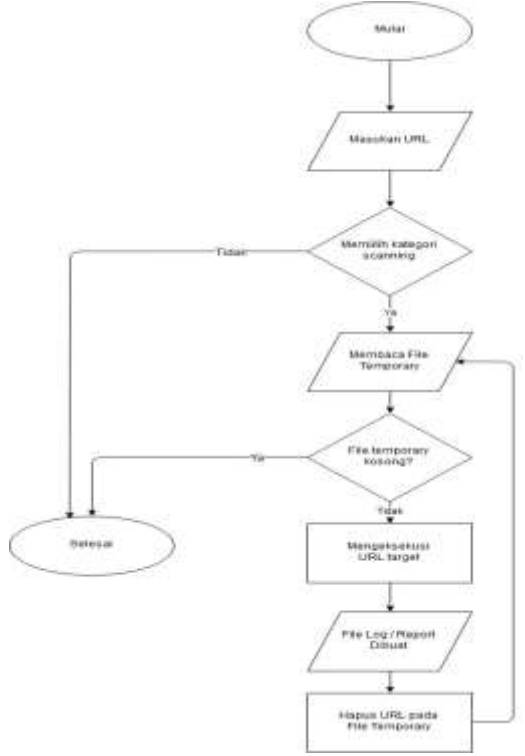

Gambar 2 Flowchart Tools Scanning

Penjelasan alur:

- 1. Mulai, Memulai menjalankan tool
- 2. **Masukan** *URL*, pada tahapan ini user memasukan *url* pada *file temporary* dalam jumlah banyak dan dipisahkan atau disebut sebagai delimiter antara *url* pertama, kedua dan seterusnya dengan newline atau mengetikan *enter* untuk mengisi baris kedua
- 3. **Memlilih Kategori** *Scanning*, pada tahap ini user memilih kategori *scanning* dengan mengetikan angka berdasarkan angka yang ada pada saat muncul pilihan kategori *scanning* jika tidak memilih dari angka yang ada maka proses akan selesai.
- 4. Membaca File temporary, pada tahap ini tool membaca url yang tersimpan di file temporary,
- 5. *File temporary* Kosong?, proses pengecekan jika *url* yang terdapat di *file* temporer kosong maka *tool* akan berhenti dan jika terdapat *url* maka lanjut ke tahap selanjutnya
- 6. Mengeksekusi URL Target, tool melakukan penetrasin terhadap url yang sedang berjalan
- 7. *File Log / Report Dibuat,* Setelah selesai *url* di eksekusi maka, *file log /* history / report akan di buat sesuai hasil dari proses sebelumnya
- 8. **Hapus** *URL* **pada** *File* **Temporer,** *URL* akan dihapus pada *file* temporer dan menaikan baris kedua ke baris pertama untuk di eksekusi kembali dan kembali ke proses tahapan ke-4.
- b. Rancangan Tampilan
  - Berikut adalah beberapa rancangan pada tampilan tools yang dibuat:
- 1. Tampilan Utama

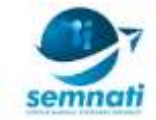

| NAME TOOLS                                                                                                    |  |
|----------------------------------------------------------------------------------------------------|--|
| orem lpsum dolor sit amet, posse menandri evertitur te mea, eos id adhuo<br>Loren lpsum dolor et amet, posse menandri evertitur te mea, eos id adhus                             |  |
| <ol> <li>Lorem Ipsum dolor sit amet, posse menandri evertitur te mea, eos id adhuo</li> <li>Lorem Ipsum dolor sit amet, posse menandri evertitur te mea, eos id adhuo</li> </ol> |  |
| S. Lorem lpsum dolor sit amet, posse menandri evertitur te mes, eos id adhuo  [NAME TOOL 8] ::                                                                                   |  |

### Gambar 3 Tampilan Utama (Main View)

Gambar diatas adalah gambar rancangan untuk tampilan saat dijalankan, dan terdapat beberapa pilihan kategori dengan mengetikan nomor yang tersedia

# 2. Tampilan Saat Memproses

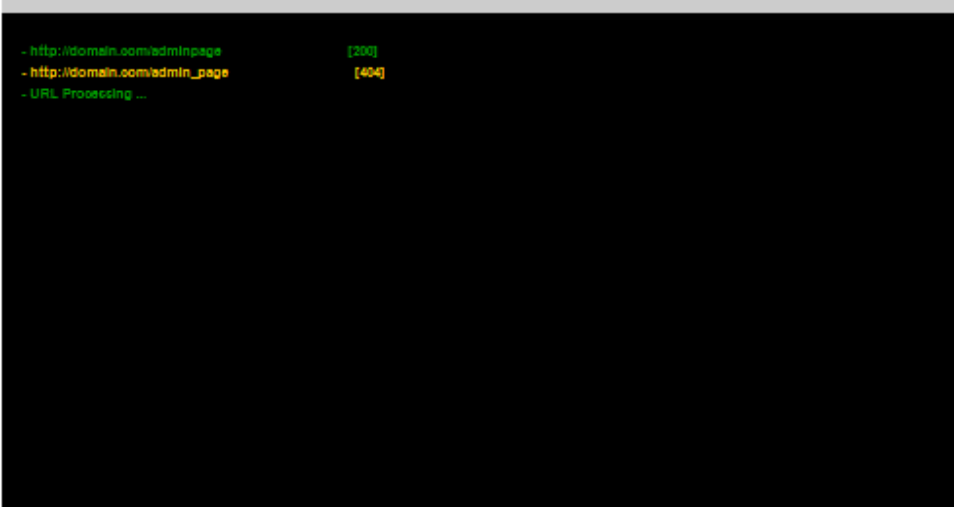

Gambar 4 Tampilan Saat *Tool* Berjalan Gambar diatas adalah gambar rancangan saat *tool* sedang memproses

#### 3. Pembahasan

Pada tahap pembahasan yaitu menjelaskan dan membahas tampilan dan hasil dari *tool* yang dibuat berikut adalah pembahasan-pembahasan yang akan di jelaskan:

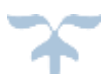

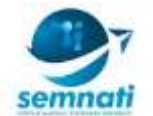

| ang tanding of tand in ( foreight long) / magna and in a foreign ( in) |
|------------------------------------------------------------------------|
|                                                                        |
| . New By Undiat Murfager Warts Duttons<br>Entrated state 0 April 200   |
| - Julies matter instant y transmission                                 |
| <pre>up. arts must fickness (</pre>                                    |
| Ivelia tenterii a                                                      |
|                                                                        |
|                                                                        |
|                                                                        |

# Gambar 5 Tampilan Utama

Gambar di atas merupakan gambar tampilan utama saat *tool* mulai dijalankan dan terdapat beberapa pilihan nomor kategori

| No.         No.         No. <th></th>                                                                                                    |  |
|----------------------------------------------------------------------------------------------------|--|
| labort sprint / however                                                                                                    |  |
| <ol> <li>and and a set to constant</li> <li>and a set of the constant</li> <li>and a set of the constant</li> </ol>                                                                                                    |  |
| UNLING DEFAULT[]: A PETER PART [] (ADDID ] Adjacent ]<br>"Number (Default[]): PETER PART [] (ADDID ] Adjacent ]<br>- Support ]P. Address of parts[] (ADDID ]<br>Total adjacent [] (ADDID ] (ADDID ]<br>Number ] (ADDID ] (ADDID ] (ADDID ]<br>Number ] (ADDID ] (ADDID ]<br>Number ] (ADDID ] (ADDID ]<br>Number ] (ADDID ]<br>Number ] (ADDID ]<br>Number ] (ADDID ]<br>(ADDID ]<br>(A |  |

# Gambar 6 Port Scanner

Gambar diatas merupakan tampilan saat mencari port yang terbuka pada website tujuan

| 1         1         1         1         1         1         1         1         1         1         1         1         1         1         1         1         1         1         1         1         1         1         1         1         1         1         1         1         1         1         1         1         1         1         1         1         1         1         1         1         1         1         1         1         1         1         1         1         1         1         1         1         1         1         1         1         1         1         1         1         1         1         1         1         1         1         1         1         1         1         1         1         1         1         1         1         1         1         1         1         1         1         1         1         1         1         1         1         1         1         1         1         1         1         1         1         1         1         1         1         1         1         1 <th1< th=""> <th1< th=""> <th1< th=""> <th1< th=""></th1<></th1<></th1<></th1<>                                                                                                    |
|----------------------------------------------------------------------------------------------------|
| Her By Undrot Warfejar Hanin Latizme<br>Created Star & Agril 2018                                                                                                    |
| communication infant traine Emploit / Scanner announces                                                                                                    |
| 15. array Frant Schameter<br>15. array Longen Longent<br>15. array Autors Schameter<br>15. array Lance Longent<br>15. array Lance Longent<br>15. array Lance |
| VI), cons. F14 (millionme<br>N4), 526 (Digitalisme<br>F1), CH J * Automatics (F10C)106                                                                                                    |
| Notices exercise();:: of wants (connect)   out-exted  <br>Notices exercise ():: of mention (connect)   out-exted  <br>Tapot  mention connects   out-external (out-external ())<br>do provide out-out-external ()   out-external ()   out-external ()   out-<br>()   out-out-out-out-out-out-out-out-out-out-                                                                                                    |

# Gambar 7 WP Plugin Scanner

Gambar diatas merupakan tampilan saat mencari *plugin* yang terinstal pada *website* yang menggunakan CMS *Wordpress* 

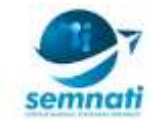

| synedgegted://stocking/measurg.ruby.eats.co.                                                                                                    |
|----------------------------------------------------------------------------------------------------|
| 10 h 1 m 155 (2500) (2500) (25                           |
| Der Ny Swärst Nurfaler fasin tetlere<br>Frantsd Dine & April 2018                                                                                                    |
| Belet Setter Exploit / Experts                                                                                                    |
| <pre>10. even prove incomedia<br/>11. even prove incomedia<br/>12. even prove incomedia<br/>12. even prove incomedia<br/>12. even prove incomedia<br/>12. even prove income income inco</pre> |
| INTERNE SUBALITIIIS SCHUMEN, SCHUMENAL (Anterhal)<br>Japan TH Additions Of Tanditis : networks.falletpanee.com<br>- Shrid gave 1980 of 1981 (1.2000)                                                                                                    |
| syfandijertadi - /haaktasj/woo.ani 📱                                                                                                    |

# Gambar 8 Cpanel Dictionary

Gambar diatas merupakan tampilan saat melakukan otomatis login ke CPANEL (Control Panel)

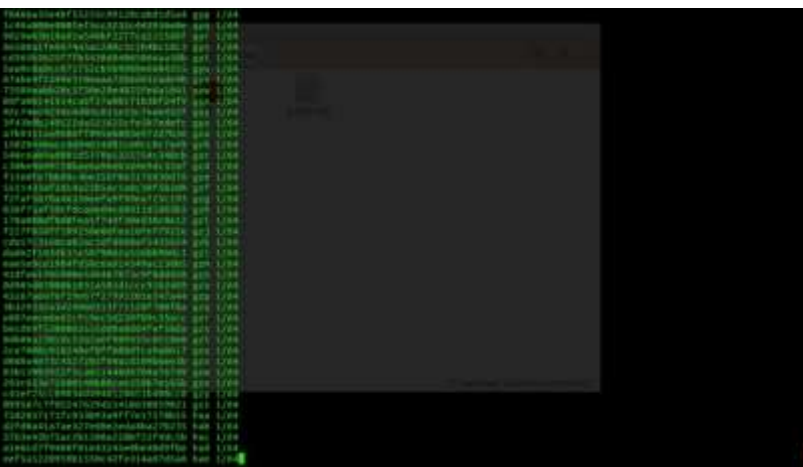

#### Gambar 9 MD5 Decrypter

Gambar diatas merupakan tampilan saat mendeskripsi password dengan type MD5

| synadouglasti-/Deuting/second cuby saturate                                                                                                    |  |
|----------------------------------------------------------------------------------------------------|--|
| 1         1         1         1         1         1         1         1         1         1         1         1         1         1         1         1         1         1         1         1         1         1         1         1         1         1         1         1         1         1         1         1         1         1         1         1         1         1         1         1         1         1         1         1         1         1         1         1         1         1         1         1         1         1         1         1         1         1         1         1         1         1         1         1         1         1         1         1         1         1         1         1         1         1         1         1         1         1         1         1         1         1         1         1         1         1         1         1         1         1         1         1         1         1         1         1         1         1         1         1         1         1         1         1         1         1         1                                                                                                            |  |
| New Rey Sedirat Marfielow Kastn Sathover<br>Errested Dise & April 2018                                                                                                    |  |
| brief bries Column / transmission                                                                                                    |  |
| <pre>1, dept rug transmit<br/>1, newsynamic hiwdes<br/>1, are cruzity hard<br/>1, are cruzity hard<br/>1, are cruzity hard<br/>1, are cruzity<br/>1, are cruzity</pre> |  |
| <pre>vancase tareign [:: bearing IF ] wellstadd ]<br/>/verbak verbing rate of the second second s</pre>                                                                                                    |  |

#### Gambar 10 Reverse IP / Domain

Gambar diatas merupakan tampilan saat mencari website client pada server target yang dituju

#### 4. KESIMPULAN

Berdasarkan hasil analisa yang dilakukan terhadap penggunaan aplikasi yang dibuat, maka dapat diambil kesimpulan sebagai berikut:

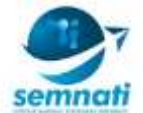

- 1. Dengan adanya *Multiple Process* maka *scanning web* bisa lebih cepat, untuk membantu *developer* mencari sebuah kesalahan atau *bug* pada *web* aplikasi yang dibuatnya, ditambah jika menjalankan aplikasi *scanning* ini dijalankan pada VPS (*Virtual Private Server*).
- 2. Bahasa pemrograman *ruby* tidak berjalan hanya pada satu sistem operasi, namun bahasa pemrograman *ruby* bisa dijalankan di semua sistem operasi.
- 3. Aplikasi *scanning* yang dibuat mudah digunakan, karena tidak terlalu banyak *argument* saat aplikasi dijalankan, karena dengan memakai *argument* saat aplikasi dijalankan, banyak lupa akan perintah atau *argument* yang harus ditambahkan.
- 4. Aplikasi yang dibuat telah menggunakan versioning control dengan git untuk melakukan update souce code jika terdapat pembaruan

#### 5. Saran

Aplikasi yang dibuat masih banyak kekurangan yang dapat dikembangkan kembali, di antaranya:

- 1. Aplikasi yang dibuat hanya berfokus pada *scan* kerentanan *web*, dan untuk selanjutnya bisa ditambahkan seperti *Wireles Attack, Sniffing & Spoofing* dan lain sebagainya.
- 2. Kategori *scan* masih sedikit yang dibuat, dalam hal *scan web* tentunya banyak sekali teknik dan metode yang digunakan, maka dari itu pembuatan aplikasi ini dilakukan secara bertahap.

#### DAFTAR PUSTAKA

- [1] Suryayusra, Analisis Web Vulnerability pada Portal Pemerintahan Kota Palembang menggunakan Acunetix Vulnerability, Thesis, 2014.
- [2] Maharani, MiaZattu, Henry Rossi Andrian, Setia Juli Irzal Ismail, Analisis Keamanan Website Menggunakan Metode Scanning Dan Perhitungan Metrics, Laporan Penelitian Internal Universitas Telkom, Bandung.
- [3] Stewart, Bruce, 2001, An Interview With The Creator Of Ruby, <u>http://www.linuxdevcenter.com/pub/a/linux/2001/11/29/ruby.html</u>,diakses pada tanggal 03 April 2018
- [4] Mandarnesia, 2017, Laporan Serangan Siber Sepanjang 2017, http://mandarnesia.com/6831-2/ diakses pada tanggal 04 April 2018
- [5] Debian, 2017, Ruby Programs Versus Python 3, <u>https://benchmarksgame-team.pages.debian.net/benchmarksgame/compare/ruby.html</u> diakses pada tanggal 04 April 2018
- [6] Desmuflihah, Kustin Ayuwuragil, 2017, Hacker Ungkap Alasan Situs Pemerintahan Mudah Diretas, <u>https://techno.okezone.com/read/2017/02/21/207/1624345/hacker-ungkap-alasan-situs-pemerintah-</u> <u>mudah-diretas</u>, diakses pada tanggal 10 April 2018
- [7] Persadha, Pratama, 2015, Penyebab Situs Pemerintahan Mudah Di Bobol, <u>https://inet.detik.com/security/d-3106283/ini-penyebab-situs-pemerintah-mudah-dibobol</u>, Diakses pada tanggal 10 April 2018
- [8] Lokadata, 2016, Persentase Insiden Respon Domain go.id, <u>https://lokadata.beritagar.id/chart/preview/persentase-insiden-respon-domain-go-id-1489890322</u>, diakses pada tanggal 11 April 2018
- [9] Kustiawan, Irwan, Vulnerability Assessment Terhadap SITU Akademik Universitas Pasundan, Thesis (Skripsi(S1)), 2017